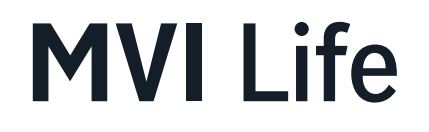

# Hướng dẫn sử dụng thẻ quà tặng điện tử gọt it

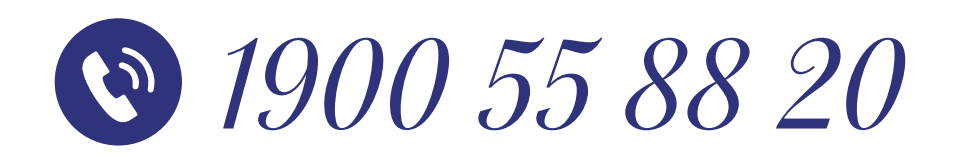

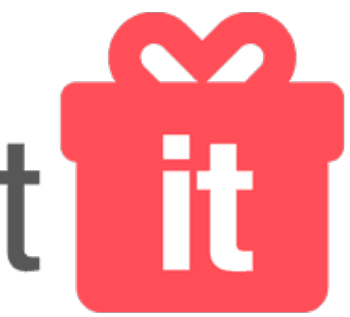

### BƯỚC 1: Bấm vào link quà tặng

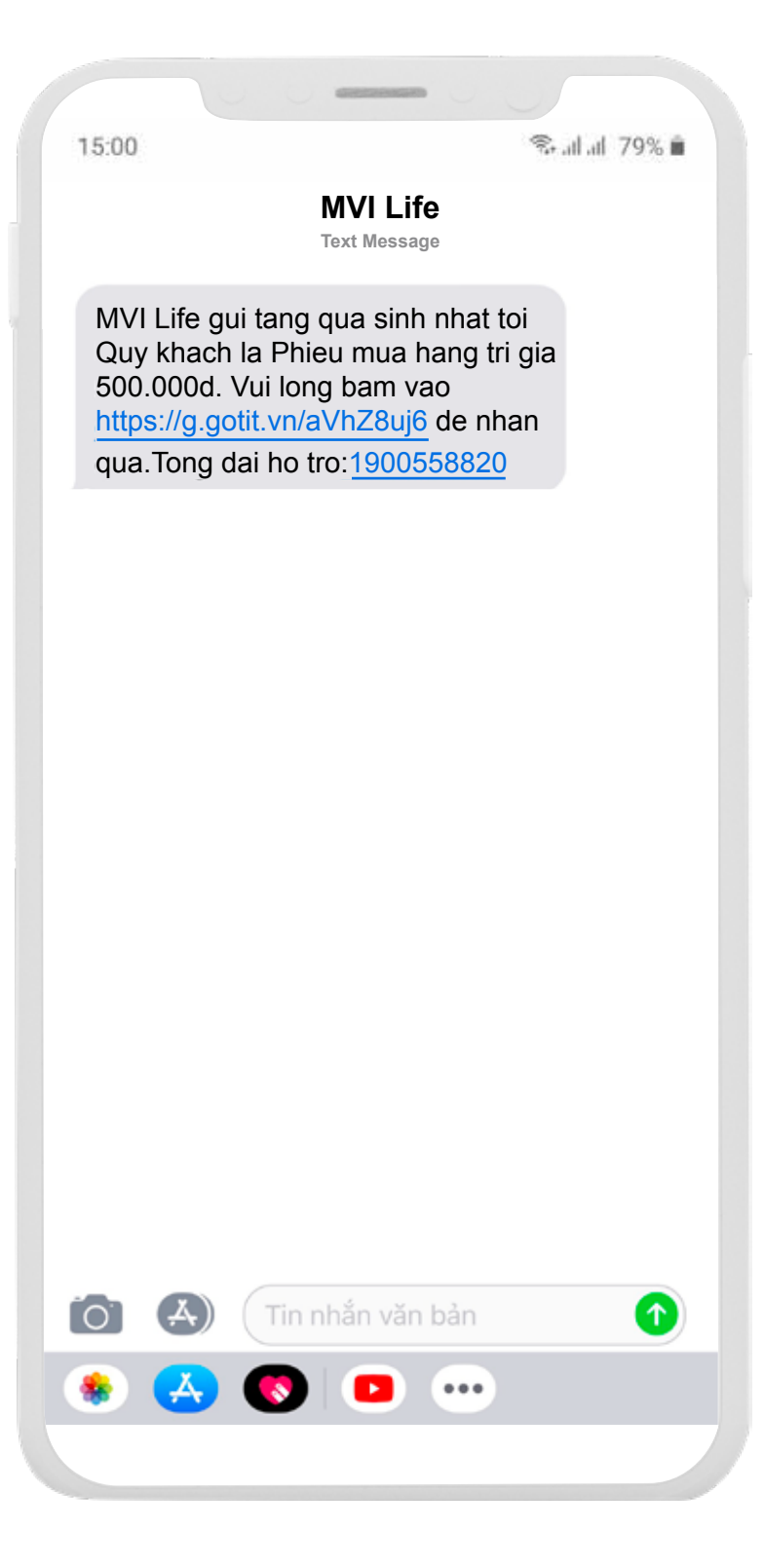

#### BƯỚC 2: Nhập mã xác thực

| got it                                                                   |
|--------------------------------------------------------------------------|
| Xác thực OTP                                                             |
| Vui lòng nhập mã xác thực đã được gửi đến<br><b>số điện thoại ***989</b> |
|                                                                          |
|                                                                          |
| Mã còn hiệu lực trong <b>00:16:53</b>                                    |
| Houme: 1900 55 66 20                                                     |
|                                                                          |
|                                                                          |
|                                                                          |
|                                                                          |
|                                                                          |

## BƯỚC 3: Bấm vào Mở quà của bạn

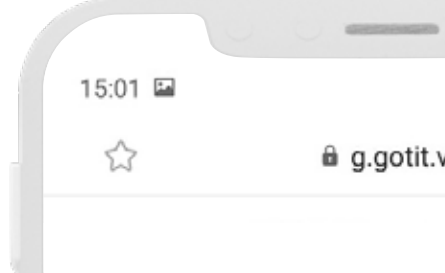

**MVI** Life

Happy Birthday

Trân trọng, **MVI Life** 

🖘 al al 79% 🗎

Ű

â g.gotit.vn

MVI Life kính chúc Quý khách một ngày sinh nhật tràn đầy niềm vui và hạnh phúc!

MỞ QUÀ CỦA BẠN

#### BƯỚC 4: Bấm vào Mã quà tặng Got It

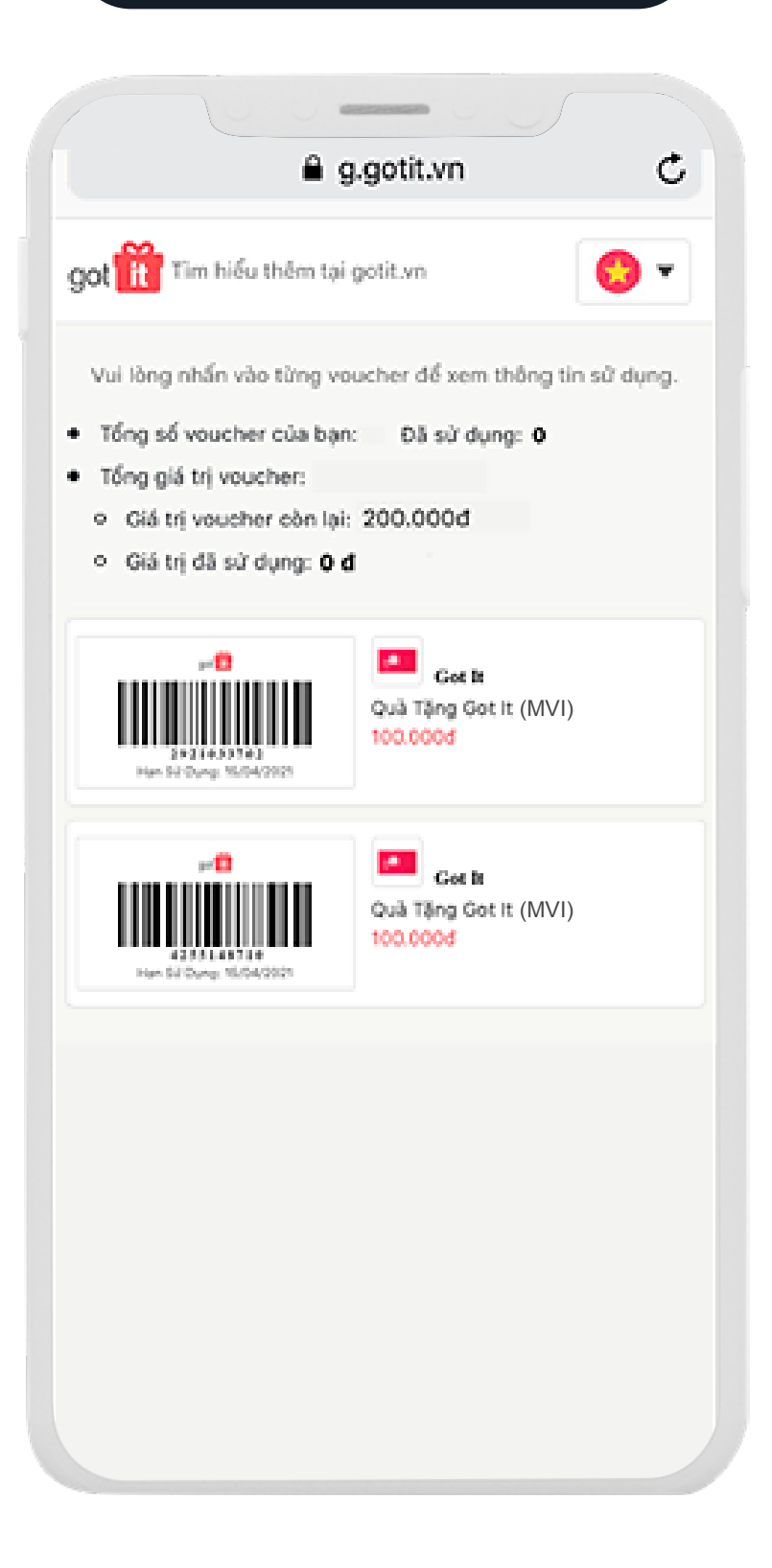

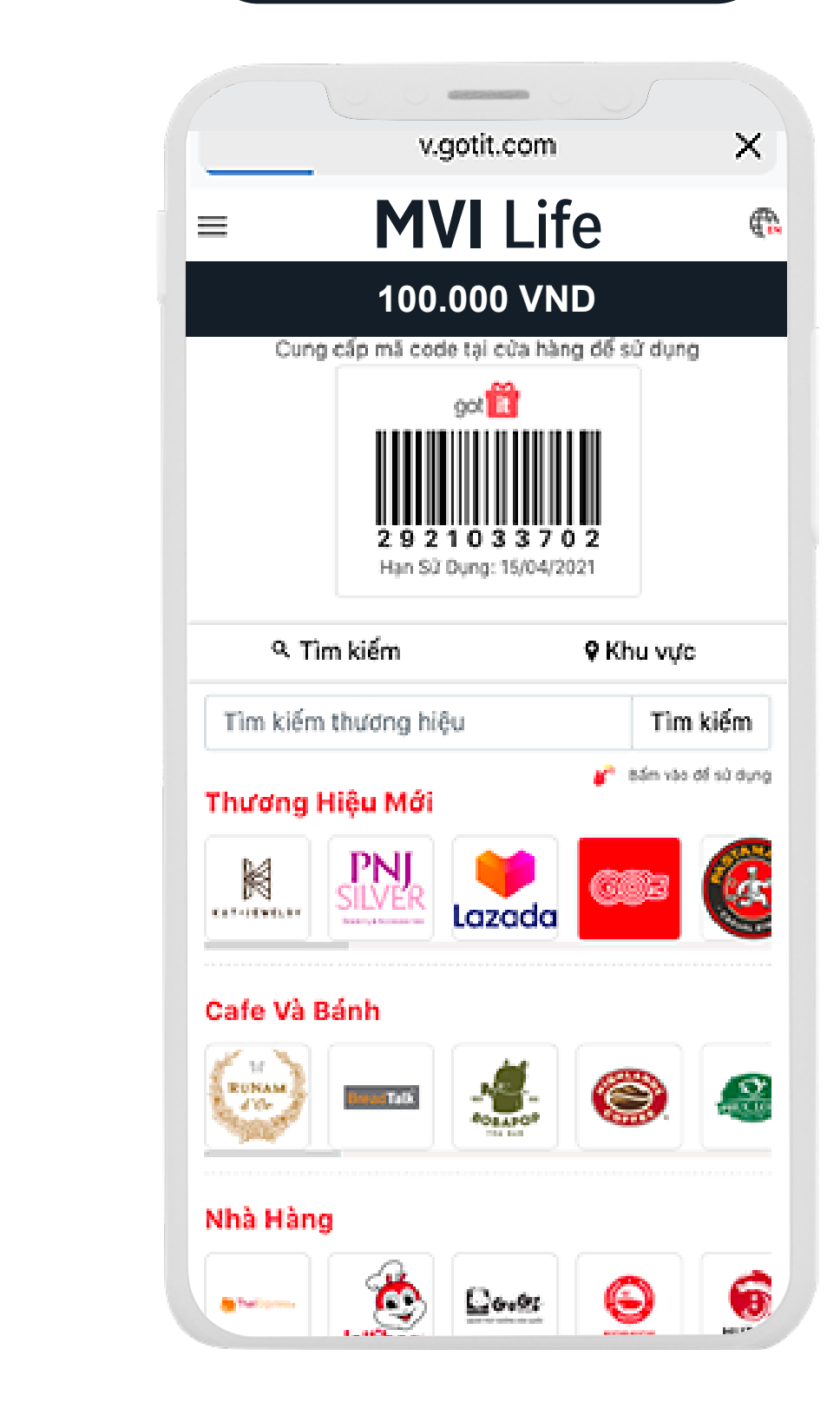

#### **BƯỚC 5:** Hiển thị trang Mã quà tặng Got It

#### **BƯỚC 6.1:** Bấm vào logo của Nhà mạng muốn nạp tiền

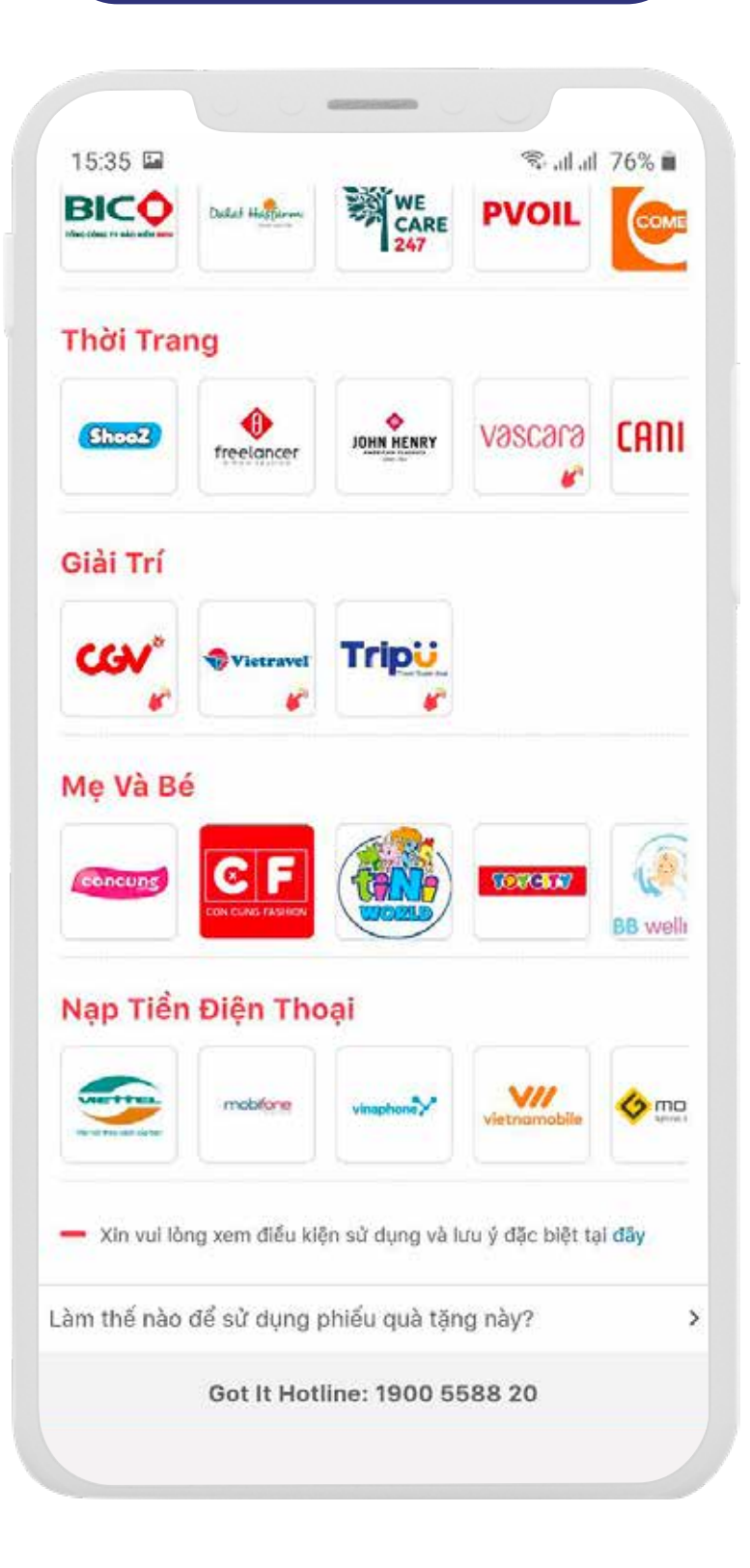

**BƯỚC 6:** Bấm vào logo của một nhãn hiệu bất kỳ để mua hàng hoặc sử dụng dịch vụ của nhãn hàng đó (*Xem ví dụ minh họa ở* các bước tiếp theo)

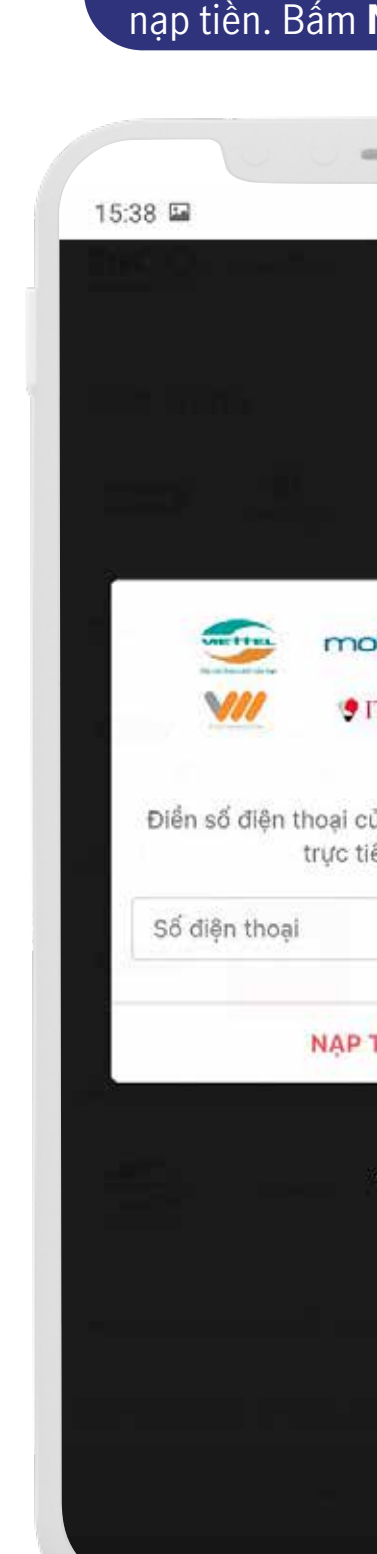

#### **Bước 6.2:** Nhập số điện thoại muốn nạp tiền. Bấm **Nạp tiền ngay**

| 🖘 al al 76% 🖬              |  |
|----------------------------|--|
|                            |  |
|                            |  |
|                            |  |
|                            |  |
| nd Intellection            |  |
|                            |  |
|                            |  |
|                            |  |
| Telecom                    |  |
|                            |  |
| ủa bạn và tiển sẽ được nạp |  |
| êp vào số đó               |  |
|                            |  |
|                            |  |
| TIÊN NGAY                  |  |
|                            |  |
| X                          |  |
| BONG                       |  |
|                            |  |
|                            |  |
|                            |  |
|                            |  |
|                            |  |
|                            |  |
|                            |  |

#### BƯỚC 7.1: Bấm vào logo Lazada

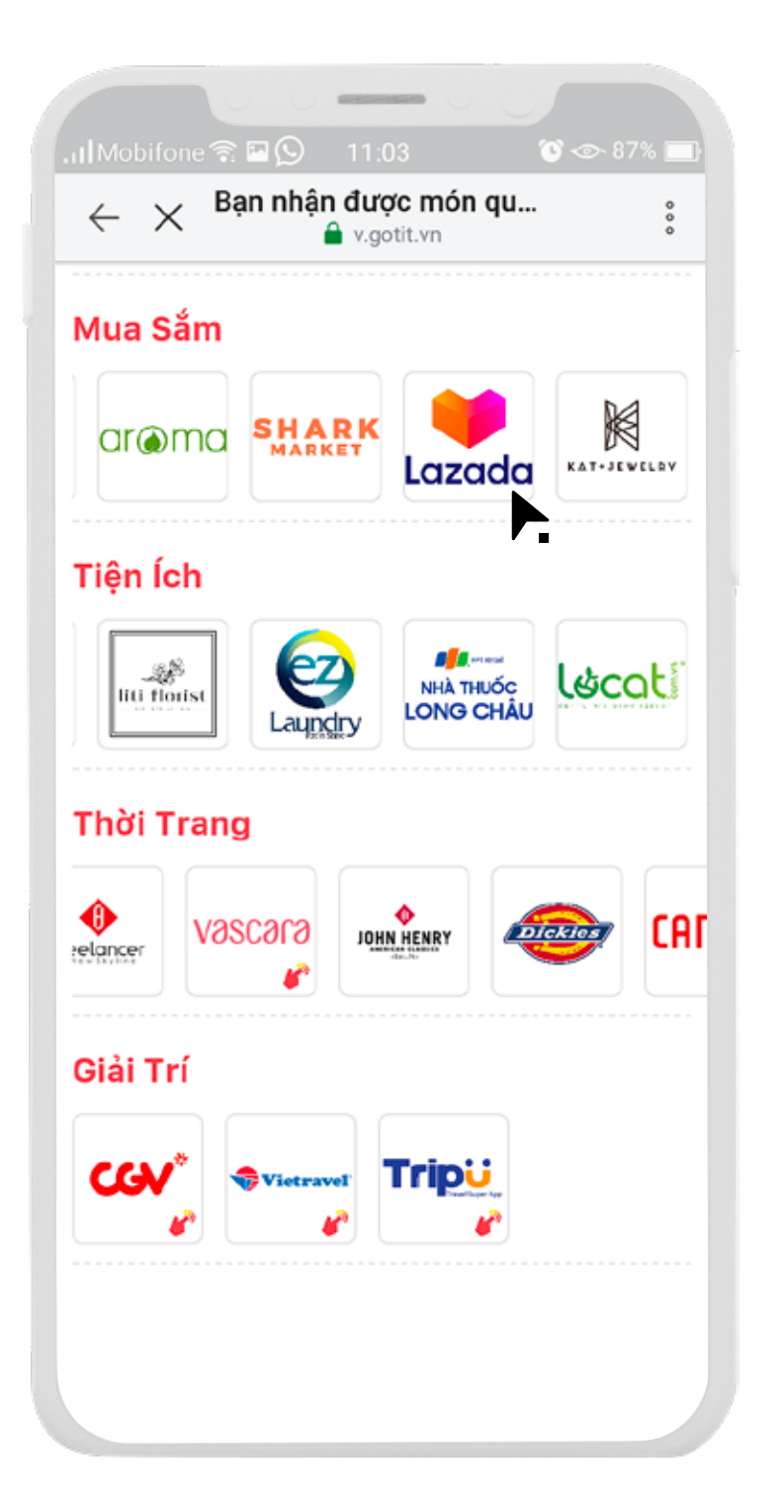

#### BƯỚC 7.2: Bấm vào Đổi mã ngay để quy đổi sang mã của Lazada

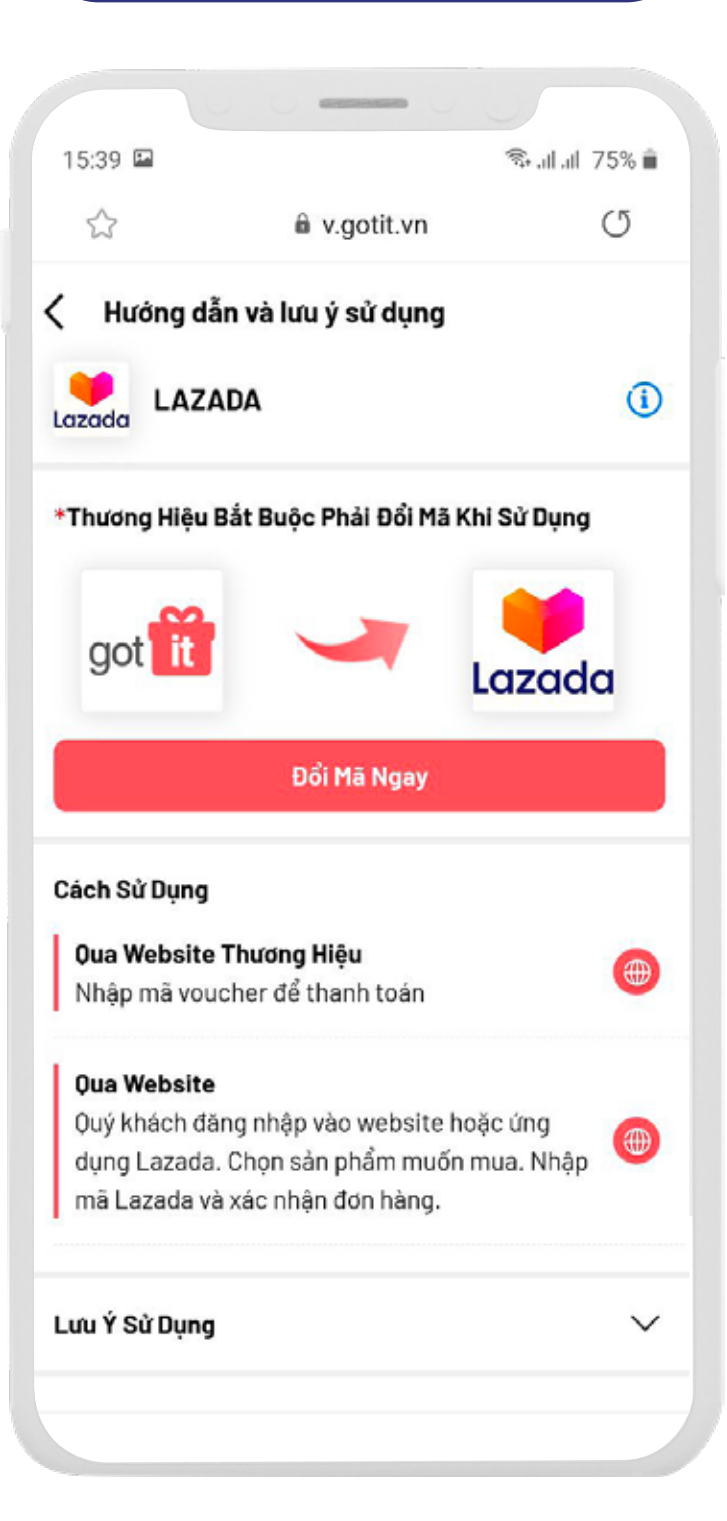

#### BƯỚC 7.3: Bấm Xác nhận

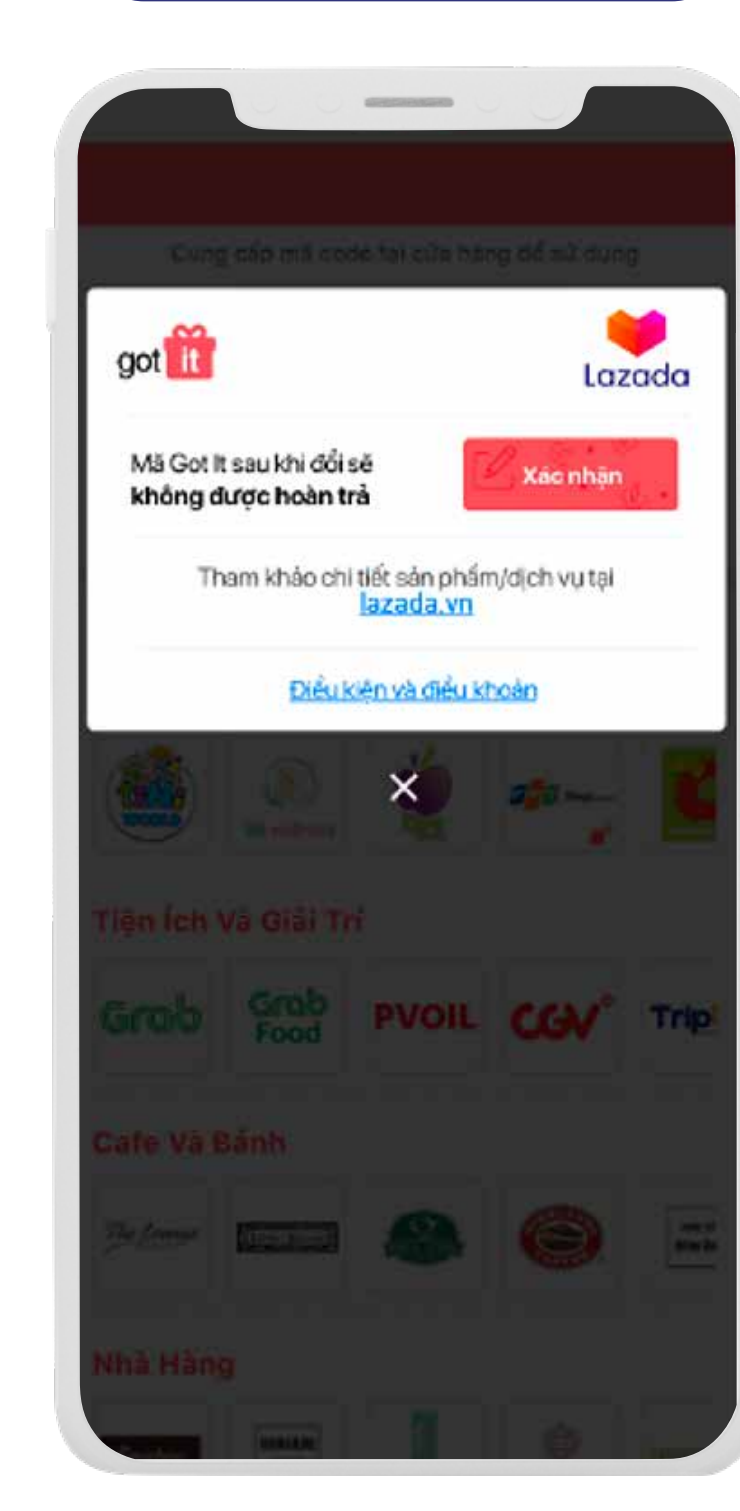

# BƯỚC 7.4: Đổi thành công sang Mã Lazada

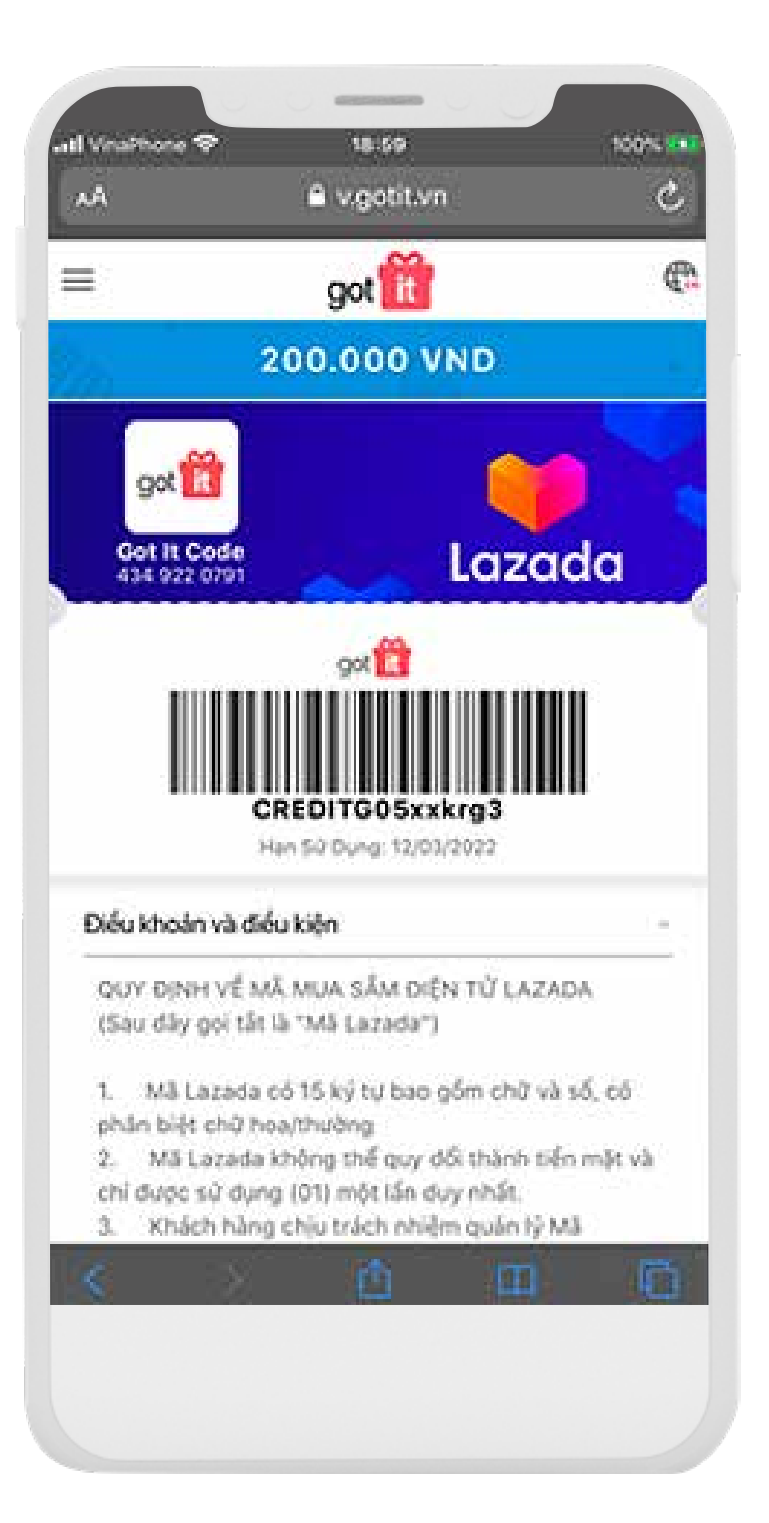